データシート V4 を使って現場でデータ処理する方法 (2012/10/6)

データシート V4 は、V3 と基本的な部分は変更されていませんが、回帰分析した値を手 入力から自動入力に変更しました(いままで見つけられなかった関数を見つけたという方 が正しい)。このことにより、回帰直線の傾き(tan)と切片(c)を転記する必要が無く なりました。

<用いた統計関数>

INTERCEPT 線形回帰直線の切片の値を返します。

SLOPE 回帰直線の傾きを返します。

RSQ ピアソンの積率相関係数の 2 乗値を返します。

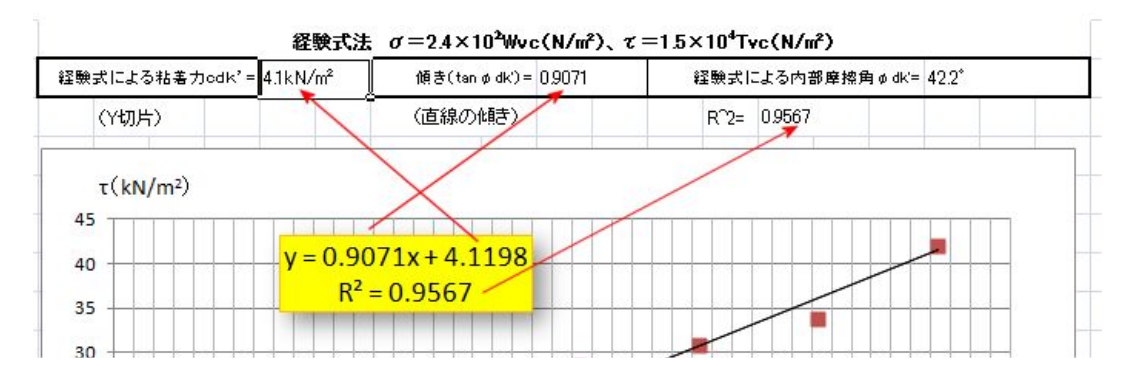

また、現場計測では、現場で答えが得られるのに越したことはありません。とはいえノ ートパソコンを持ち込むのも大変です。iPad で何とかならないかと試行錯誤していたら、 できるようになりました。

iPad 用のエクセルが読めて編集できるスプレッドシートソフトはいくつかあるのですが、 土検棒用のデータシートに対応できるのは、いまのところ Numbers というソフトだけ確認 できています。すこし書式を修正する必要があったりしますが、上記の統計関数などもバ ッチリサポートしていましたので、便利だと思います。

パソコンのデータを Numbers で読む方法はいろいろ上手なやり方があるのだろうと思い ますが、私の方法は、

(1)エクセルファイルをメールで送り、iPad で受信する

(2)表示させたら、右上のボタンを押して「Numbers で開く」を選択します

(3)Numbers にダウンロードされ、一部の関数が読みこめないというようなメッセージが出ますが、いまのところ致命的な個所ではないようです。

(4)粘着力の数字等、小数点以下の桁取りがうまくいかないので、右上のペンキのハケマー クのボタンを押して、数字の書式を設定します。

(5)計測が終わったら、ツールボタンを押し「メールで送信」でエクセル形式で送信します。 全く元通りのイメージという訳ではありませんが、実用に耐えるレベルで windows マシン に転送されます。

| . 12 3                                                                            |                                           |                                  |                                                                                                    | 計質                        | 2-1-                        | 11 1                         |             |                                   |               |            | 4               | ~       |     |   |
|-----------------------------------------------------------------------------------|-------------------------------------------|----------------------------------|----------------------------------------------------------------------------------------------------|---------------------------|-----------------------------|------------------------------|-------------|-----------------------------------|---------------|------------|-----------------|---------|-----|---|
| 9-9-5                                                                             | 取り消す                                      |                                  |                                                                                                    | 訂 异                       | וארע                        | /4 1                         | Inti        |                                   |               |            | 8               | ~       | ÷   |   |
| 経験                                                                                | 式法                                        |                                  | 貫入担                                                                                                    | 抗                         | V                           |                              | -           | -                                 |               |            |                 |         |     |   |
|                                                                                   |                                           |                                  |                                                                                                    |                           |                             |                              |             |                                   |               |            |                 |         |     |   |
|                                                                                   |                                           |                                  | -                                                                                                    | a                         |                             | NA                           | N 10        |                                   | 2             | 201        | 30              |         |     |   |
| $\bigcirc$                                                                        | ΗΙΔ                                       | -GF                              | ( )                                                                                                    | ۲ <mark>۴</mark>          | 26                          | 171                          | į.          | 14                                | Re-           | 7          | ) in            | 5       |     |   |
|                                                                                   |                                           | I UL                             |                                                                                                    | <u>يط ا</u>               |                             | SI                           | 2           | L                                 | 2 5           | 50         | $U^{\prime}$    |         |     |   |
|                                                                                   |                                           | ベーンコ                             | ーンせん                                                                                                    | 断試驗                       | ¢(経験5                       | t法V                          | /er.4       | )                                 |               |            |                 |         |     |   |
| 調査件名                                                                              |                                           | ●●地区                             |                                                                                                    |                           | 试験年月日                       | 2011/                        |             | 11/28                             | 時             | 刻          | 14:00           | 2       |     |   |
| 測点番号                                                                              | No.1                                      | 深度                               | 6.90 m                                                                                                    |                           | 試験者 (所属)                    |                              | ••          |                                   | 天             | 候          | くもり             | )       |     |   |
| 験式による料                                                                            | 粘着力cdk'ぃ                                  | 4.1                              | 経験式に、                                                                                                    | よる内部                      | 摩擦角 ¢ dk'=                  | 42.                          | 2°          | 重力                                | 加速度           |            | 9.81            |         |     |   |
| 自然の含水状                                                                            | 態(測定前数                                    | 日間の天候など                          | を記述)                                                                                                    |                           |                             |                              |             |                                   |               |            |                 |         |     |   |
|                                                                                   |                                           |                                  |                                                                                                    |                           |                             |                              |             | -                                 |               | -          |                 |         |     |   |
| 先端コーン                                                                             | と450mm口。                                  | ッドの合計質量m                         | 0 0                                                                                                    | 3.2                       | 237N 500                    | mm口                          | ッド質加        | 2m1                               | 0             |            | 3.139           | N       |     | _ |
| ペーンコーンと                                                                           | :羽根高H(m)                                  | 0.025                            | 回転速度                                                                                                    | E /分                      | 60                          | T                            | 地下7         | 水位(GL                             | -m)           | 4          | .7              |         |     |   |
| 制定涂度<br>(m)                                                                       | (N+m)                                     | n<br>(木)                         | (N) (1                                                                                                    | IN N.m.)                  | (NI)                        | (NL-                         | (m)         | (KN/                              | m) (          | T<br>k N/m | 0               |         |     | _ |
| 100                                                                               | Yok - HIV                                 | (vike)                           | 0                                                                                                    | 0.90                      | 47.19                       | 0.8                          | 30          | 11.3                              | 2             | 12.00      |                 | 1       | -   | _ |
|                                                                                   |                                           |                                  | 25                                                                                                    | 1.50                      | 72.19                       | 1.40<br>1.90<br>2.05<br>2.25 |             | 17.3                              | 2             | 21.00      | 0 33            | 2       | 9 P |   |
| 6.90 m                                                                            | 0.1                                       |                                  | 50 3                                                                                                    | 2.00                      | 97.19                       |                              |             | 23.3                              | 2             | 28.50      |                 | 3       |     | _ |
|                                                                                   |                                           | 14                               | 75                                                                                                    | 2.15                      | 122.19                      |                              |             | 29.3                              | 2             | 30.75      | 8. 14           | 4       |     | _ |
|                                                                                   |                                           |                                  | 100 :                                                                                                    | 2.35                      | 147.19                      |                              |             | 35.3                              | 2             | 33.75      | 8.0             | 5       |     |   |
|                                                                                   |                                           |                                  | 125                                                                                                    | 2.90                      | 172.19                      | 2                            | .8          | 41.3                              | 2             | 42.00      |                 | 6       |     |   |
| ◎To:先端日<br>1ッド(450                                                                | lーンでWc=0<br>mm)を除い                        | (荷重なし)の <sup>は</sup><br>た本数、WN:お | 場合の最大回転<br>i重計の読み(                                                                                                    | sトルク<br>ND. TN            | (ロッドと孔豊)<br>(ロッドと孔豊)        | eの摩擦<br>/でWN                 | ) (N<br>の荷重 | ・m)、<br>の場合の                      | n :全印<br>最大回車 | トルク        | n ら最初<br>7 (NI・ | 刃の<br>— |     |   |
| n) 、Wvc=1                                                                         | WN+ (m0+n                                 | m1) g、Tvc=T                      | N-To、g:標準                                                                                                    | 重力加速                      | 速度 9.81m,                   | /s2 (                        | 土木研         | 究所資料                              | 第41           | 76号        | 土層              | 强 —     |     |   |
|                                                                                   | 8                                         | <b>圣験式法</b> σ=2                  | .4×102W v d                                                                                                    | : (N/mi                   | ), $\tau = 1.5$             | 104T                         | vc (N       | /mi)                              |               | 2.11       |                 |         |     |   |
|                                                                                   |                                           |                                  | La construction of the second second s | 傾き (tan ø dk') = 0.9071 経 |                             |                              |             | 験式による内部摩擦角φdk'= 42.2 <sup>°</sup> |               |            |                 |         |     | _ |
| 産験式による                                                                            | 粘着力 cdk'=                                 | 4.1kN/m                          | 頃き (tanødk')                                                                                                    | = 0.907                   | 71                          | 産験式に                         | ar io i su  | 1613-100-3-4                      | _             |            | 1               |         |     |   |
| <sup>産験式による</sup><br>(Y切)                                                         | 粘着力 c d k '=<br>片)                        | 4.1kN/m 1                        | 頃き(tan¢dk')<br>(直線の傾き                                                                                                    | = 0.907                   | 71 (                        | <sup>産</sup> 験式に<br>R^2=     | 0.956       | 7                                 |               |            |                 | -       |     | _ |
| 産験式による<br>(Y切)<br>T (レ                                                            | 粘着力 c d k '=-<br>片)<br>N/m <sup>2</sup> ) | 4.1kN/m                          | 頃き(tan ø dk')<br>(直線の傾き                                                                                                    | = 0.907                   | 71                          | <sup>産験式に</sup><br>R^2=      | 0.956       | 7                                 |               |            |                 |         |     |   |
| 経験式による<br>(Y切)<br>T (K)<br>50 T                                                   | 粘着力 c d k '=<br>片)<br>V/m <sup>2</sup> )  | 4.1kN/m 1                        | 頃き (tan¢dk')<br>(直線の傾き                                                                                                    | = 0.907                   | 71                          | 経験式に<br>R^2=                 | 0.956       | 7                                 |               |            |                 |         |     |   |
| <ul> <li>         ・         ・         ・</li></ul>                                 | 粘着力 c d k '=<br>片)<br>【/m²)               | 4.1kN/m                          | 頃き(tan¢dk')<br>(直線の傾き                                                                                                    | = 0.907                   | 71                          | 経験式に<br>R^2=                 | 0.956       | 7                                 |               |            |                 |         |     |   |
| 産験式による1<br>(Y切)<br>T (kt<br>50                                                    | 粘着力 c d k '=<br>片)<br>V/m <sup>2</sup> )  | 4.1kN/m 1                        | 頃き(tan ¢ dk')<br>(直線の傾き                                                                                                    | = 0.907                   | 71                          | 経験式に<br>R^2=                 | 0.956       | 7                                 |               |            |                 |         |     |   |
| <ul> <li>         ・         ・         ・</li></ul>                                 | 粘着力 c d k '=<br>片)<br>W/m <sup>2</sup> )  | 4.1kN/m 1                        | 頃き(tanødkí)<br>(直線の傾き<br>,                                                                                                    | = 0.907                   | 71                          | 圣験式に     R <sup>2</sup> =    | 0.956       | 7                                 |               |            |                 |         |     |   |
| 産験式による<br>(Y切,<br>T (k)<br>50<br>38                                               | 粘着力 c d k '=<br>片)<br>V/m <sup>2</sup> )  | 4.1kN/m 1                        | 頃き(tan ø dk)<br>(直線の傾き                                                                                                    | = 0.907<br>;)             |                             | 経験式に     R <sup>2</sup>      | 0.956       | 7                                 |               |            |                 |         |     |   |
| <ul> <li>         ・ 読録式による         ・ (Y切)         ・         ・         ・</li></ul> | 粘着力 c d k '=<br>片)<br>V/m <sup>2</sup> )  | 4.1kN/m 1                        | 頃き (tan ø dk')<br>(直線の傾き                                                                                                    | = 0.907<br>()             |                             | 王敏式に     R^2=                | 0.956       | 7                                 |               |            |                 |         |     |   |
| 経験式による3<br>(Y切)<br>T (Kf<br>50<br>38<br>25                                        | 粘着力 c d k '=<br>片)<br>V/m <sup>2</sup> )  | 4.1kN/m                          | 頃き (tan ø dk')<br>(直線の傾き                                                                                                    | = 0.907<br>()             | 71                          | 登験式に     R <sup>2</sup> =    | 0.956       | 7                                 |               |            |                 |         |     |   |
| 経験式による3<br>(Y切)<br>T (KT<br>50<br>38<br>25<br>13                                  | 粘着力 c d k '=<br>片)<br>W/m <sup>2</sup> )  | 4.1kN/m                          | 頃き (tan ø dk')<br>(直線の傾き                                                                                                    | = 0.907                   | 71                          | 张檗式に     R <sup>2</sup> =    | 0.956       |                                   |               |            |                 |         |     |   |
| 経験式によるオ<br>(Y切)<br>T (KI<br>50<br>38<br>25<br>13                                  | 粘着力 c d k '=<br>片)<br>W/m <sup>2</sup> )  | 4.1kN/mi                         | 頃き (tan ø dk')<br>(直線の傾き<br>,                                                                                                    | = 0.907<br>()             |                             | 龚騃式に     R^2=                | 0.956       | 7                                 |               |            |                 |         |     |   |
| 経験式による4<br>(Y切)<br>T(kt)<br>38<br>25<br>13                                        | 粘着力 c d k '=<br>片)<br>V/m <sup>2</sup> )  | 4.1kN/mi                         | 頃き (tan ¢ dk)<br>(直線の傾き                                                                                                    | = 0.907                   |                             |                              | 0.956       |                                   |               |            |                 |         |     |   |
| 経験式による3<br>(Y切)<br>す(K)<br>50<br>38<br>25<br>13<br>0<br>0                         | 粘着力 c d k '=<br>片)<br>V/m <sup>2</sup> )  | 4.1kN/mi                         | 頃き (tan ø dk')<br>(直線の傾き                                                                                                    |                           | 25                          | 継級式に<br>R <sup>4</sup> 2=    | 0.956       | 38                                |               |            |                 |         |     |   |
| 経験式による3<br>(Y切)<br>す(N<br>38<br>25<br>13<br>0<br>0                                | 粘着力 c d k '=<br>片)<br>V/m <sup>2</sup> )  | 4.1kN/mi                         | 項言 (tan                                                                                                    | = 0.907<br>)              | 71 1<br>25<br>(m)           | 経験式に<br>R^2=                 | 0.956       | 38                                |               |            |                 |         |     |   |
| 経験式による4<br>(Y切)<br>す(K)<br>50<br>38<br>25<br>13<br>0<br>0                         | 粘着力 c d k '=<br>片)<br>V/m <sup>2</sup> )  | 4.1kN/mi 1                       | 項き (tan                                                                                                    | = 0.907<br>;) )           | 71 1<br>25<br>(m)<br>在選択し、8 | 経験式にに<br>R^2=                | 0.956       | 7                                 |               |            |                 |         |     |   |

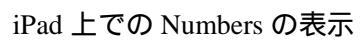

(数字の桁どり表示修正後; c と重力加速度を修正しています)

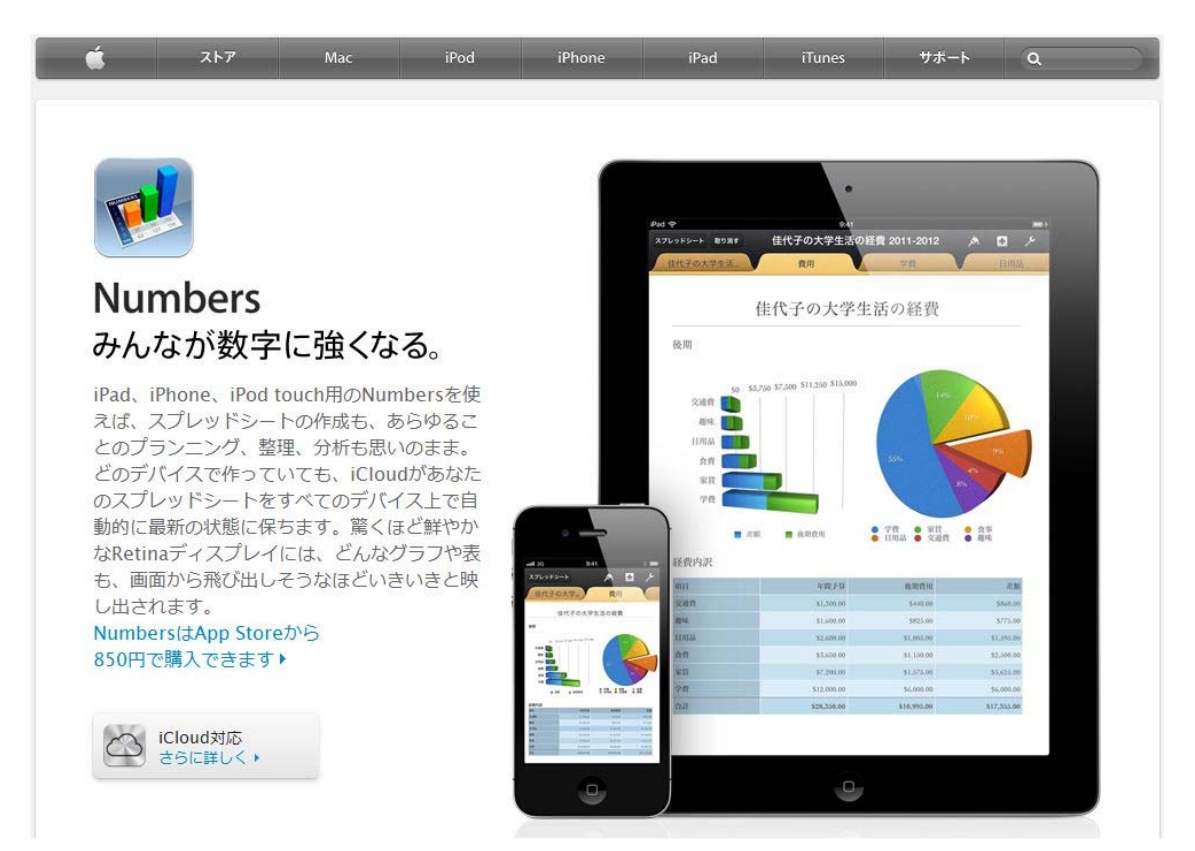

Numbers ソフト(¥850);今後もっと互換性の良いものが出てくるかもしれません。